## GET CONNECTED

# Get Rate Quotes, Order MI and Submit Documents through Mortgage Director<sup>®</sup>

Last Revised Date: 04/20/2023

**Note** – Your access to each section or step is based on your individual access rights. If necessary, contact your company's Mortgage Director Administrator to adjust your individual rights.

#### 1. Access Mortgage Data

From within a loan, double-click **Mortgage Data** on the left-hand panel to access the **Mortgage Data** screen.

| File Home Analyze M                    | anage Services     | Rates H       | elp<br>, LE |          |                           |                       |            |    |
|----------------------------------------|--------------------|---------------|-------------|----------|---------------------------|-----------------------|------------|----|
| rint For Loan Tasks                    |                    | •             |             |          | •                         |                       |            |    |
| Qualification                          | 🔤 Mortgage Data    |               |             |          |                           |                       | - 0        | ×  |
| - Subject Property                     | File Tools         |               |             |          |                           |                       |            | na |
| Pefinance, Robert & Refinance, Roberta | × 🖺 60             | P             |             |          |                           |                       |            |    |
| Mortgage Data                          | Program            | Conf Fixed 30 |             |          | Undiscounted Rate         |                       |            |    |
| Expense Deposit Log                    | Finance Method     | Fixed         |             | ~        | Bona Fide Discount Points |                       |            |    |
| Extra Data                             | Loan Purpose       | Refinance     |             | ~        | Qualify Rate              | 3.000% Note Rate      | 3.000%     |    |
|                                        | Loan Type          | Conventional  |             | ~        | Qualify Pmt               | \$902.23 Note Pmt     | \$902.23   |    |
|                                        | Funding Type       | Closed        |             | ~        | Continuing P&d            |                       |            |    |
|                                        | Doc Type           | Full          |             | ~        | Other P&d                 |                       |            |    |
|                                        | Lien Position      | 1st Lien      |             | ~        | Association Dues          |                       |            |    |
|                                        | IRS Form 4506      |               |             | ~        | Hazard Insurance          |                       | \$89.17    | 0  |
|                                        |                    |               |             |          | Flood Insurance           |                       |            |    |
|                                        | First Payment Date | 1/1/2023      |             |          | Property Tax              |                       | \$650.00   | 0  |
|                                        | Sales Price        |               |             |          | Lease                     |                       |            |    |
|                                        | Value              | \$230,000.00  |             |          | Mortgage Insurance        |                       | \$156.93   |    |
|                                        | Base Loan Amount   | \$214,000.00  | BLTV        | 93.0435% | Other Expenses            |                       |            |    |
|                                        | Loan Amount        | \$214,000.00  | LTV         | 93.0435% | Qualify Total             | \$1,798.33 Note Total | \$1,798.33 |    |
|                                        | Other Financing    |               | HTLTV       | 93.0435% | Housing Ratio             |                       | 26.45%     |    |
|                                        | Combined Liens     | \$214,000.00  | CLTV        | 93.0435% | Debt Ratio                |                       | 47.40%     |    |
|                                        | Program            |               |             |          | borrower Payment          |                       | 31,/90.33  |    |
|                                        | Jetails            |               |             |          |                           |                       |            |    |
|                                        |                    |               |             | Nam      | e of the Loan Program     |                       |            | _  |

Your MGIC Representative mgic.com/contact

#23-18081 04/20/2023

MGIC

Click the **ellipsis** icon in the **Mortgage Insurance** field.

| sing Disclosure |
|-----------------|
| Sing Disclosure |
|                 |
|                 |
|                 |
|                 |
|                 |
|                 |
|                 |
|                 |
|                 |
|                 |
|                 |
|                 |
|                 |
|                 |
|                 |
|                 |
|                 |
|                 |
|                 |
|                 |
|                 |
|                 |
|                 |
|                 |
|                 |

#### 2. Obtain Multi Quote

The **Mortgage Insurance Edit** screen will appear. Click the **Multi Quote** button.

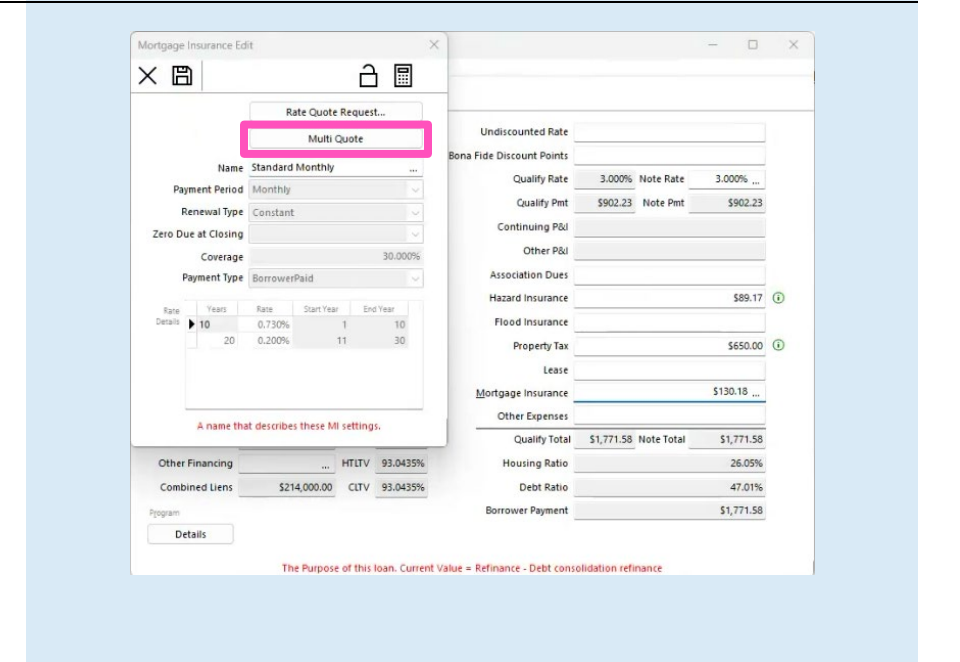

Click Quote Companies Shown button on the Mortgage Insurance screen.

**Note** – Only the mortgage insurance companies you do business with should appear. Contact your Mortgage Director Administrator to add or remove companies as needed.

| Mortgage Insurance            |                       |                     |                         | - 0 ×           |
|-------------------------------|-----------------------|---------------------|-------------------------|-----------------|
| File Tools                    |                       |                     |                         |                 |
| × 🖻 🛛 🗋                       | $\square$             |                     |                         |                 |
| Loan and Property Information |                       | MI Information      |                         |                 |
| State : MD                    | Amount : \$214,000.00 | Payment Period      | Monthly                 | ~               |
| Type : Single Family Dwelling | Type : Conventional   | Renewal Type        | Constant                | ~               |
| Units : 1                     | Purpose : Refinance   | Zero Due at Closing | No                      | ~               |
| Occupancy : Owner             | Amortization : 360    | Coverage            |                         | 30              |
| Credit Score : 700            | LTV: 93.000%          | Payment Type        | BorrowerPaid            | ~               |
|                               |                       | Refundable          | NotRefundable           | ~               |
| Quote                         | Companies Shown       |                     | Quote an Individual Cor | mpany           |
| 49.01                         | MELC                  |                     | National MI             |                 |
| Click to Im                   | nort                  | Click to Import     |                         | Click to Import |
| Initial Payment :             | Initial Payment :     | Init                | al Payment :            |                 |
| Initial Rate :                | Initial Rate :        |                     | Initial Rate :          |                 |
| Rate Plan Type :              | V Rate Plan Type :    | ~ Rate              | e Plan Type :           | ~               |
| MI Special Deal :             | MI Special Deal :     | MIS                 | Special Deal :          |                 |
| Rate Quote ID :               | Rate Quote ID :       | Rab                 | te Quote ID :           |                 |
| Years Rate Start Year End Yea | r Years Rate Start    | fear End Year       | Years Rate Start Yes    | r End Year      |
| Notes                         | Notes                 | Note                | 5                       |                 |
| Radian                        | Enact                 |                     | Essent                  |                 |
| Click to Im                   | port                  | Click to Import     |                         | Click to Import |
| Initial Payment :             | Initial Payment :     | Initi               | al Payment :            |                 |
| Initial Rate :                | Initial Rate :        |                     | Initial Rate :          |                 |

As quotes are returned, the mortgage insurance information for each company will populate.

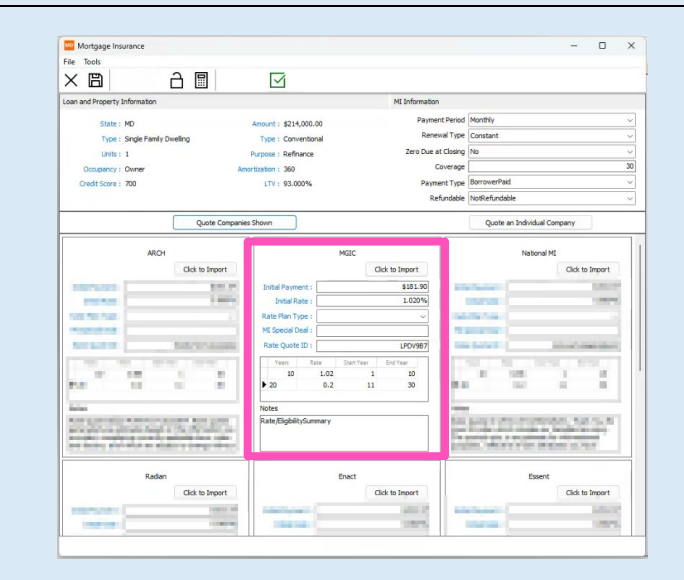

Select Click to Import in the MGIC results.

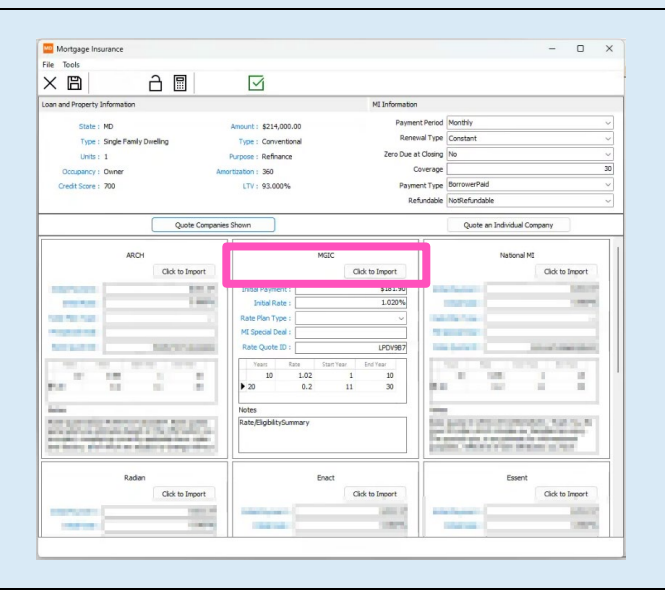

Contacts: MGIC Integration Services Integration services@mgic.com 1-888-644-2334 Your MGIC Representative mgic.com/contact

#### 3. Obtain Single MI Provider Quote

On the Mortgage Insurance Edit screen, click the **Rate Quote Request...** button.

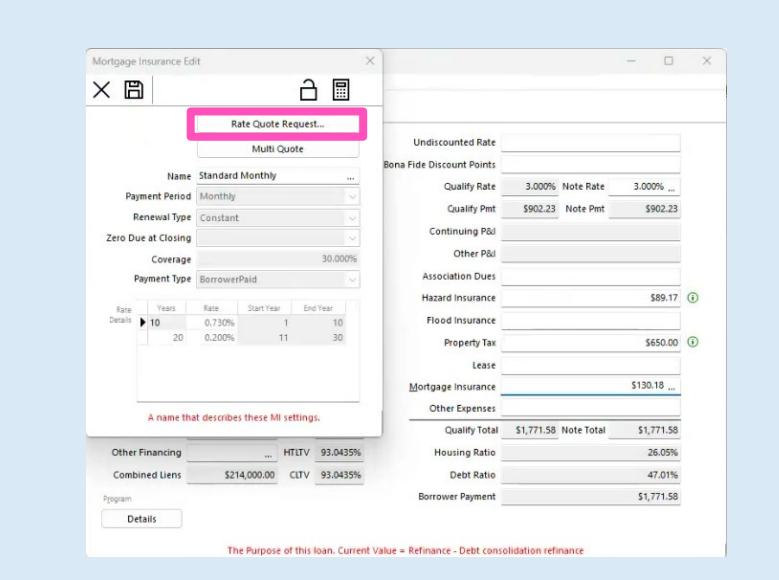

Select MGIC from the **Vendor** list and input the appropriate information on the **Rate Quote** screen fields.

Click the Send Rate Quote Request button.

**Note** – To reduce request errors, ensure the data check passes. The green check mark at the top of the page will indicate a 'Pass,' Yellow will indicate a 'Warning,' and red will indicate a 'Fail.'

|                                    | F                                                        |           |          |               |            |            |   | mate |
|------------------------------------|----------------------------------------------------------|-----------|----------|---------------|------------|------------|---|------|
| × EI                               | M                                                        |           |          |               |            |            |   | _    |
| Vendor                             | MGIC                                                     | ~         | Rate     |               |            |            |   |      |
| Payment Period                     | Monthly                                                  | ~         | oints    |               |            |            |   |      |
| Renewal Type                       | Constant                                                 | ~         | Rate     | 3.000%        | Note Rate  | 3.000%     |   |      |
| Zero Due At Closing                | Yes                                                      | ~         | y Pmt    | \$902.23      | Note Pmt   | \$902.23   |   |      |
| Refundable                         | NotRefundable                                            | ~         | g P&d    |               | -          |            |   |      |
| Coverage                           |                                                          | 30%       | er P&d   |               |            |            |   |      |
| Payment Type                       | BorrowerPaid                                             | ~         | Dues     |               |            |            |   |      |
| MI Special Deal                    |                                                          |           | rance    |               |            | \$89.17    | 0 |      |
| Rate Plan Type                     | StandardFrontLoaded                                      | ~         | rance    |               |            |            | 0 |      |
| Rate Quote ID                      |                                                          |           | ty Tay   |               |            | \$650.00   | 0 |      |
| Status Description                 |                                                          |           | ty rax   |               |            | 3050.00    | 0 |      |
| Cash-out refinance<br>is: 9213736. | e loans are not insurable by MGIC. Your reference number | *         | Lease    |               |            | \$130.18   |   |      |
|                                    |                                                          |           | Tance -  |               |            | 3150.10    |   |      |
|                                    |                                                          |           | enses    |               |            |            |   |      |
|                                    |                                                          |           | lotal    | \$1,771.58    | Note Iotal | \$1,771.58 |   |      |
|                                    |                                                          |           | Ratio _  |               |            | 26.05%     |   |      |
|                                    |                                                          | w         | Ratio    |               |            | 47.01%     |   |      |
|                                    | ☐ Send Rate Quote Request                                |           | ment     |               |            | \$1,771.58 |   |      |
|                                    |                                                          |           |          |               |            |            |   |      |
|                                    | The Purpose of this loan. Current Value = Refin          | ance - De | bt conse | lidation refi | nance      |            |   |      |

On the Rate Quote Confirmation screen, click Import.

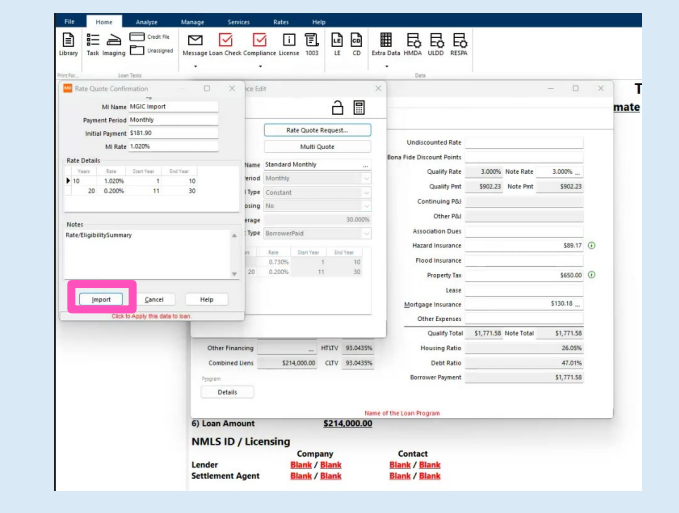

Your MGIC Representative mgic.com/contact

#### 4. Save Quote Details

| The Rate Details section of the Mortgage<br>Insurance Edit screen will be updated with the | Mortga | ge Insurance Ed | lit          |              | 2 🛙      | ×  |
|--------------------------------------------------------------------------------------------|--------|-----------------|--------------|--------------|----------|----|
| data.                                                                                      |        |                 | Ra           | te Quote Rec | juest    |    |
| Save the changes                                                                           |        |                 |              | Multi Quo    | te       |    |
|                                                                                            |        | Name            | MGIC Imp     | ort          |          |    |
|                                                                                            |        | Payment Period  | Monthly      |              |          |    |
|                                                                                            |        | Renewal Type    | Constant     |              |          |    |
|                                                                                            | Zero   | Due at Closing  | No           |              |          |    |
|                                                                                            |        | Coverage        |              |              | 30.000   | 96 |
|                                                                                            |        | Payment Type    | Borrower     | Paid         |          | 2  |
|                                                                                            | Rat    | e Years         | Rate         | Start Year   | End Year |    |
|                                                                                            | Detai  | i≊ ▶ 10         | 1.020%       | 1            | 10       |    |
|                                                                                            |        | 20              | 0.200%       | 11           | 30       |    |
|                                                                                            |        |                 |              |              |          |    |
|                                                                                            |        | A name the      | at describes | these MI set | tings.   | _  |

#### 5. View Updated Mortgage Insurance Data

The **Mortgage Insurance** field will reflect the mortgage insurance premium.

|                   | 60              |       |          |                           |            |            |           |
|-------------------|-----------------|-------|----------|---------------------------|------------|------------|-----------|
| Program           | Conf Fixed 30   |       |          | Undiscounted Rate         |            |            |           |
| Finance Metho     | Fixed           |       | ~        | Bona Fide Discount Points |            |            |           |
| Loan Purpos       | Refinance       |       | ~        | Qualify Rate              | 3.000%     | Note Rate  | 3.000%    |
| Loan Typ          | Conventional    |       | ~        | Qualify Pmt               | \$902.23   | Note Pmt   | \$902.23  |
| Funding Typ       | Closed          |       | ~        | Continuing P&I            |            |            |           |
| Doc Typ           | Full            |       | ~        | Other P&I                 |            |            |           |
| Lien Positio      | 1st Lien        |       | ~        | Association Dues          |            |            |           |
| IRS Form 450      | 5               |       | ~        | Hazard Insurance          |            |            | \$89.1    |
|                   |                 |       |          | Flood Insurance           |            |            |           |
| First Payment Dat | 1/1/2023        |       |          | Property Tax              |            |            | \$650.0   |
| Sales Pric        |                 |       |          | Lease                     |            |            |           |
| Valu              | \$230,000.00    |       |          | Mortgage Insurance        |            |            | \$181.90  |
| Base Loan Amour   | t \$214,000.00  | BLTV  | 93.0435% | Other Expenses            |            |            |           |
| Loan Amour        | \$214,000.00    | LTV   | 93.0435% | Qualify Total             | \$1,823.30 | Note Total | \$1,823.3 |
| Other Financin    |                 | HTLTV | 93.0435% | Housing Ratio             |            |            | 26.819    |
| Combined Lien     | \$ \$214,000.00 | CLTV  | 93.0435% | Debt Ratio                |            |            | 47.775    |
|                   |                 |       |          | Borrower Payment          |            |            | \$1,823.3 |

#### 6. View Rate Quote PDF

Click the **Library** icon to open the **Print Form List**. Double-click **MGIC Rate Quote** to open the PDF.

|             | Print Form List                                    |                                      |
|-------------|----------------------------------------------------|--------------------------------------|
| brary F     | ile Edit Tools Options                             |                                      |
|             |                                                    |                                      |
| alific      | X Form                                             |                                      |
| - tera I    | Loan Scenarios                                     | Robert Refinance & Roberta Refinance |
| Su +        | Scenario Comparison                                | Robert Refinance & Roberta Refinance |
| Patin       | Scenario Comparison-Basic                          | Robert Refinance & Roberta Refinance |
| A.C. MARKEN | IRS Form 4506-C IVES Request for Transcript - Clos | Robert Refinance & Roberta Refinance |
| Mortga      | Supplemental Consumer Information Form 1103        | All Borrowers                        |
| - Fees      | MGIC Rate Quote                                    | Imported on 4/24/2023 2:32:43 PM     |
| - Expensi   | MGIC Rate Quote                                    | Imported on 4/24/2023 2:47:27 PM     |
| Extra Da    | Summary of Mortgage Loan Transaction               | Robert Refinance & Roberta Refinance |
| -Loan D     | Housing Counselors Near You                        | Robert Refinance                     |
|             | Housing Counselors Near You                        | Roberta Refinance                    |
|             | Acknowledgement of Housing Counselors List         | Robert Refinance & Roberta Refinance |
|             |                                                    |                                      |

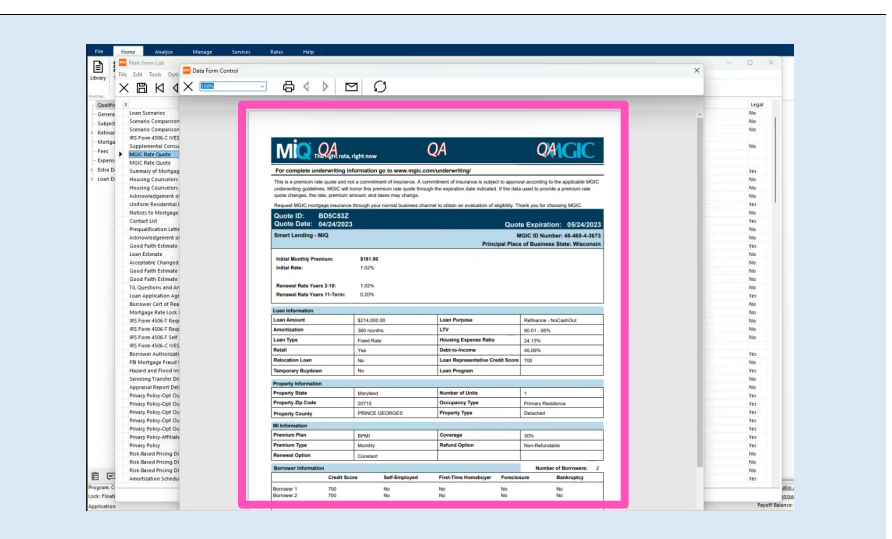

#### 7. Order Delegated MI

To order delegated MI from within a loan:

- a. Click the Services tab.
- b. Click the MI icon.
- Rate Quote ID defaults to the most recent quote ordered via Mortgage Director. Or you can manually enter your Rate Quote ID if your MGIC quote was obtained outside of Mortgage Director.
- d. Enter any MI-related information and select **Delegated** as the **Order Type.**
- e. Select Click here to send the Mortgage Insurance Certificate request

A window will appear confirming that your request was submitted. Click **OK** to close the window.

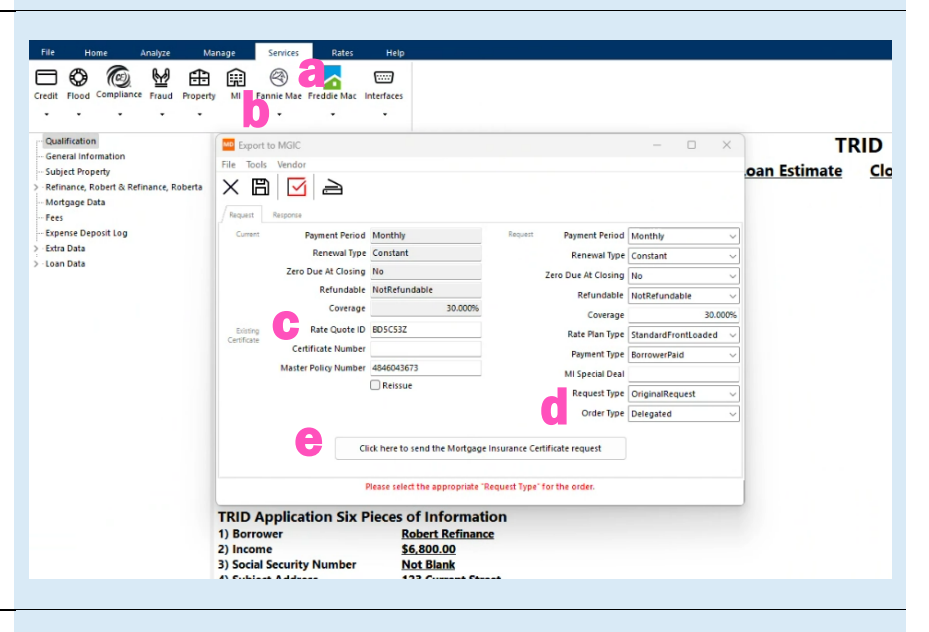

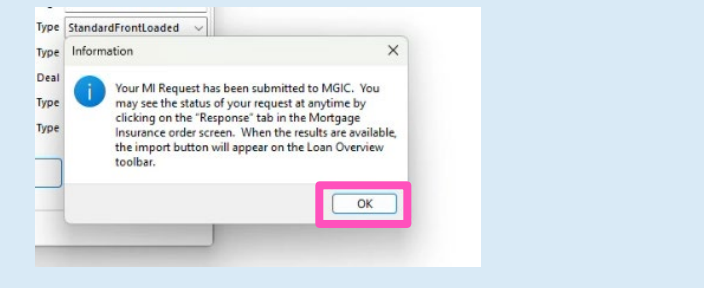

#### 8. View Status

If the request suspends, under the **Response** tab, you'll see a message indicating MGIC is reviewing the loan.

After we notify you of the approval, click **Update Status Now** to retrieve the latest information.

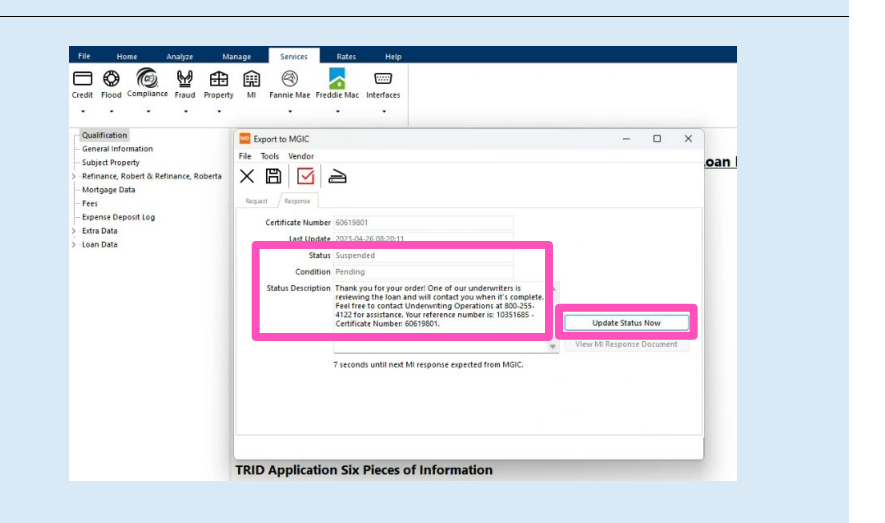

The updated Approved status displays.

Click the **View MI Response Document button.** A message will appear confirming a successful import. Click **OK.** 

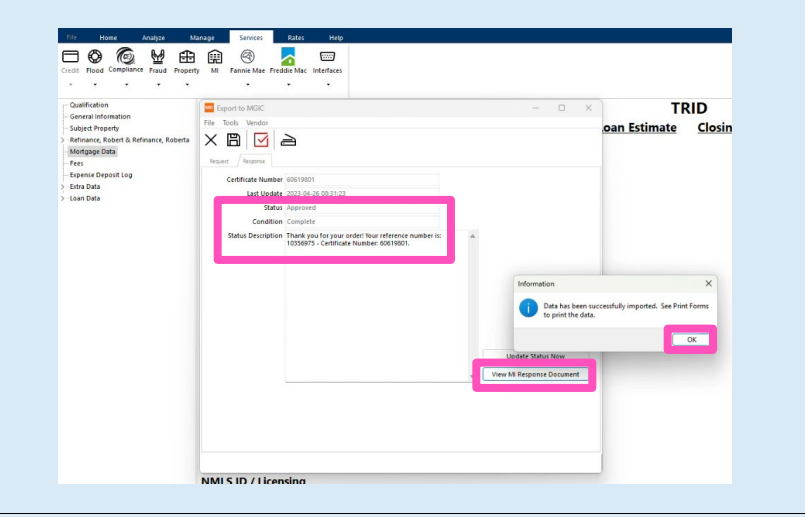

### A window will open with the **Commitment/Certificate**.

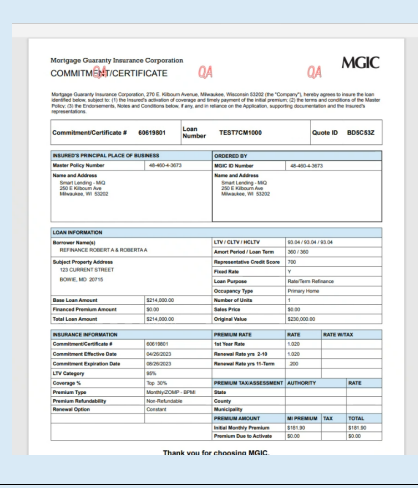

#### 9. View Commitment/Certificate PDF

You may also view the **Commitment/Certificate** later. Click the **Library** icon to access **the Print Form List**. Double-click **MGIC Mortgage Insurance Report** to open the **Commitment/Certificate** PDF.

| Print Form List                               |                                      | - 0 > |
|-----------------------------------------------|--------------------------------------|-------|
| le Edit Tools Options                         |                                      |       |
| < 🖺 K 4 Þ K + 🖸 🖨 🔂 🖉 🖉 🖉                     | v                                    |       |
| ć                                             | For                                  | Legal |
| Hazard and Flood Insurance Notice             | All Borrower Pairs                   | Yes   |
| Servicing Transfer Disclosure 01-16-09        | Robert Refinance & Roberta Refinance | No    |
| MGIC Mortgage Insurance Report                | Imported on 4/26/2023 8:32:49 AM     | Yes   |
| Appraisal Report Delivery Disclosure          | Robert Refinance & Roberta Refinance | No    |
| Privacy Policy-Opt Out, Affiliates, Mail Back | Robert Refinance                     | Yes   |
|                                               |                                      |       |

#### 10. Non-Delegated MI – Add Documents to Document Package

Before ordering non-delegated MI, be sure to include all the necessary documents in the **MGIC Full File Task** item (the document package).

To add documents to an existing document package template, click the **Home** tab and then click the **Imaging** icon.

Select the **MGIC Full File** document package template. Click the **Add** icon and select the desired documents.

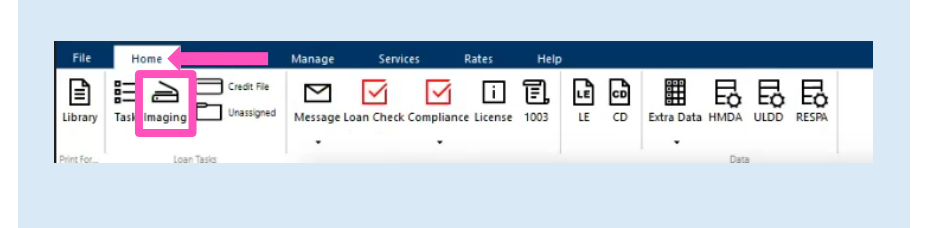

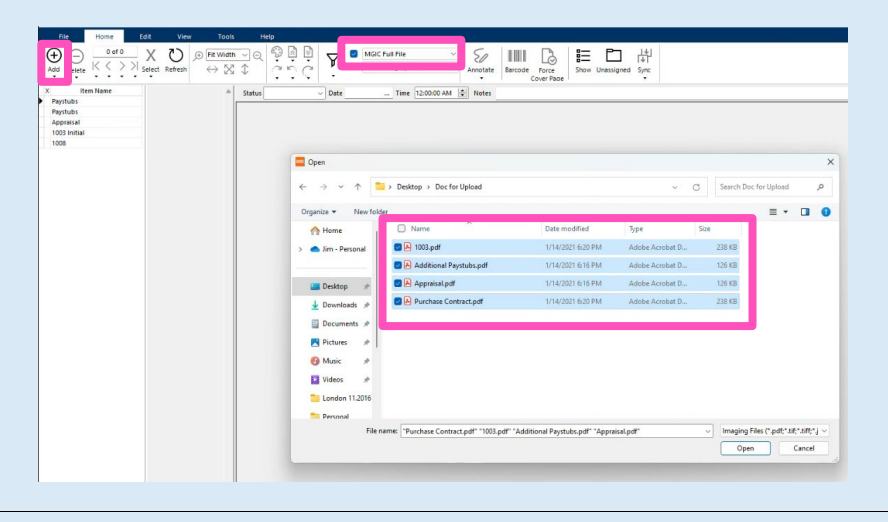

The documents you added will be highlighted.

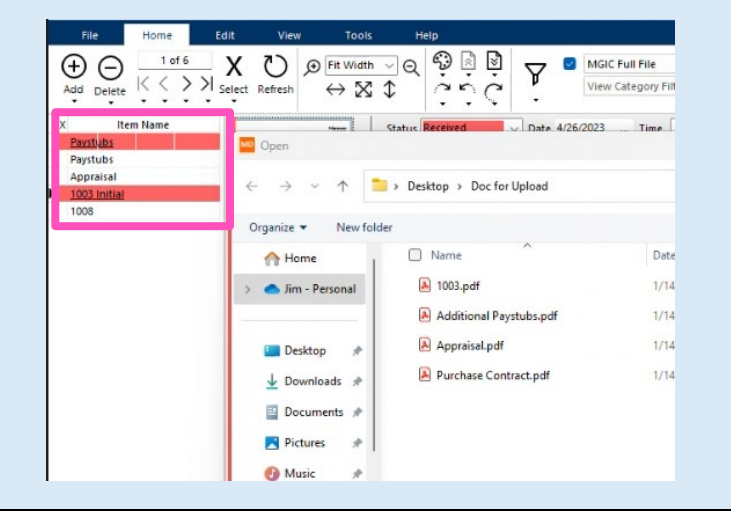

Your MGIC Representative mgic.com/contact

#### 11. Order Non-Delegated MI

To order non-delegated MI from within a loan:

- a. Click the Services tab.
- b. Click the MI icon.
- c. Enter any MI-related information and select Non-Delegated as the Order Type.
- d. Check the Task View box and select a document package in this case, MGIC Full File\*.
- e. Select Click here to send the Mortgage Insurance Certificate request.

**Note** – If your expected document packages don't appear, contact your company's Mortgage Director Administrator.

#### 12. View Non-Delegated Status Confirmation

After submitting the non-delegated order, you'll see a message indicating MGIC is reviewing the loan. Click **OK**.

|                                                                                                    | <b>D</b>               | •                              |                                       |                     |          |
|----------------------------------------------------------------------------------------------------|------------------------|--------------------------------|---------------------------------------|---------------------|----------|
| Qualification<br>General Information<br>Subject Property<br>Refinance, Robert & Refinance, Roberta<br>Mortgage Data | File Tools Vendor      |                                |                                       | - 0                 | ×<br>.0a |
| – Fees<br>– Expense Deposit Log                                                                                     | Current Payment Period | Monthly                        | Request Payment Period                | Monthly             | -        |
| -Extra Data                                                                                                    | Renewal Type           | Constant                       | Renewal Type                          | Constant            | -        |
| -Loan Data                                                                                                    | Zero Due At Closing    | Yes                            | Zero Due At Closing                   | No                  | _        |
|                                                                                                    | Refundable             | NotRefundable                  | Refundable                            | NotRefundable       |          |
|                                                                                                    | Coverage               | 30.000%                        | Coverage                              | 30.0                | 00%      |
|                                                                                                    | Existing Rate Quote ID | BD5C53Z                        | Rate Plan Type                        | StandardFrontLoaded | ~        |
|                                                                                                    | Certificate Number     |                                | Payment Type<br>MI Special Deal       | BorrowerPaid        |          |
|                                                                                                    | Master Policy Number   | er Policy Number 4846043673    |                                       |                     |          |
|                                                                                                    |                        | Reissue                        | OriginalRequest                       | ~                   |          |
|                                                                                                    |                        |                                | Order Type                            | Non-Delegated       | ~        |
| d                                                                                                    | Comment                | iik here to send the Mortgage  | insurance Certificate request         |                     |          |
|                                                                                                    | Automatically          | returned by vendor or can be t | yped in to reissue an existing certif | icate.              |          |

| Pe Your MI Request has be<br>may see the status of y<br>clicking on the "Respo<br>Insurance order screen<br>the import button will | een submitted to MGIC. You<br>your request at anytime by<br>nse' tab in the Mortgage<br>. When the results are available,<br>appear on the Loan Overview |
|----------------------------------------------------------------------------------------------------|----------------------------------------------------------------------------------------------------|
|                                                                                                    | ОК                                                                                                    |
|                                                                                                    |                                                                                                    |

#### 13. Update Non-Delegated Status

After we notify you of the approval, click Update Status Now to retrieve the latest information.

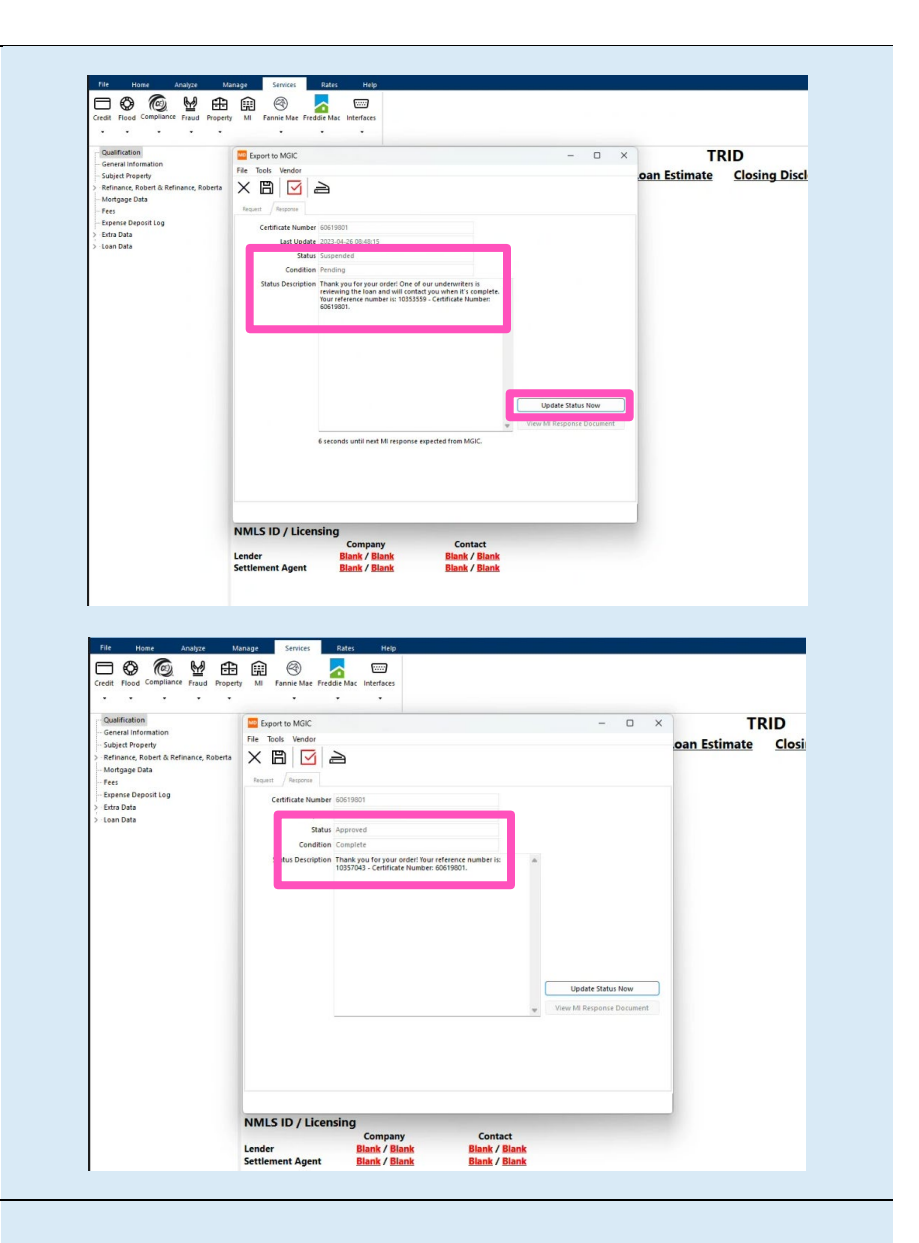

#### 14. Import Commitment/Certificate PDF

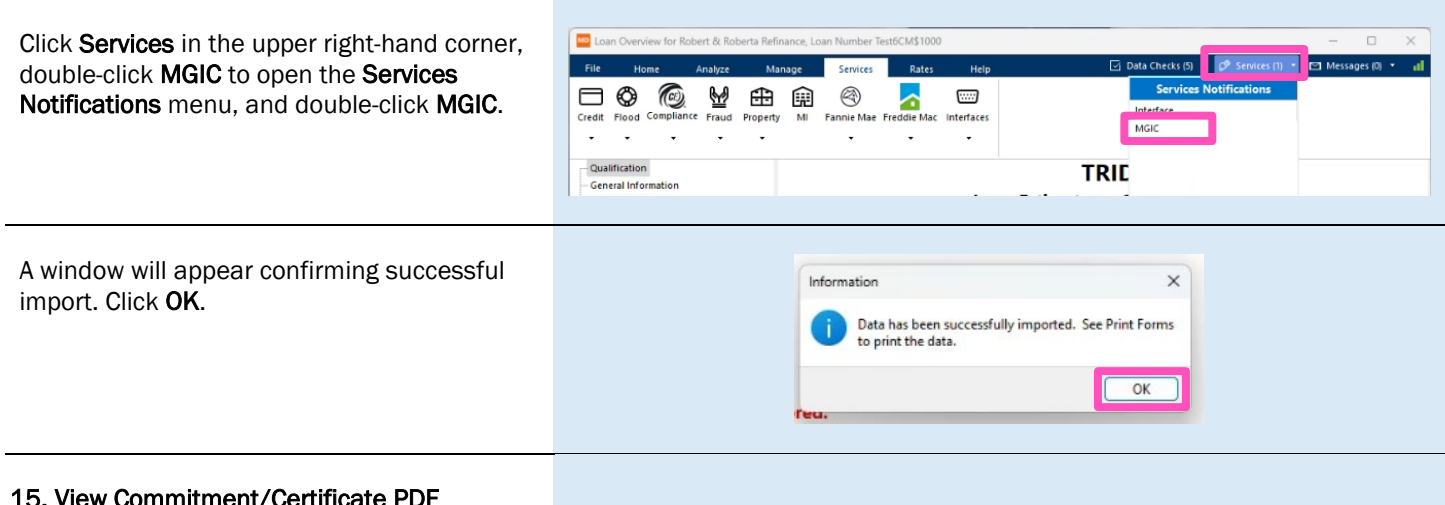

#### 15. View Commitment/Certificate PDF

Contacts: MGIC Integration Services Integration\_services@mgic.com 1-888-644-2334 Your MGIC Representative mgic.com/contact

Click the Library icon to access the Print Form List. Double-click MGIC Non-Delegated Approval to open the Commitment/Certificate PDF.

| i ust                              |                                                                                                    |                                                                                                    |                            |                                                                                                    |                                                                                                    |                                                                                                    |           |   |
|------------------------------------|----------------------------------------------------------------------------------------------------|----------------------------------------------------------------------------------------------------|----------------------------|----------------------------------------------------------------------------------------------------|----------------------------------------------------------------------------------------------------|----------------------------------------------------------------------------------------------------|-----------|---|
| ools Options                       |                                                                                                    |                                                                                                    |                            |                                                                                                    |                                                                                                    |                                                                                                    |           |   |
| $K \triangleleft P M + M$          |                                                                                                    | ~                                                                                                    |                            |                                                                                                    |                                                                                                    |                                                                                                    |           |   |
|                                    | Form                                                                                                    |                                                                                                    |                            |                                                                                                    | For                                                                                                    |                                                                                                    |           | 1 |
| Transfer Disclosure 01-16-0        |                                                                                                    |                                                                                                    | Robert Refinan             | sirs<br>nce & Roberta Refinance                                                                                                    |                                                                                                    |                                                                                                    |           |   |
| Delegated Approval                 |                                                                                                    |                                                                                                    | Imported on 4              | 26/2023 9:29:23 AM                                                                                                    |                                                                                                    |                                                                                                    |           |   |
| icy-Opt Out, Affiliates, Mail Back |                                                                                                    |                                                                                                    | Robert Refinan             | ice az koberta kerinance                                                                                                    |                                                                                                    |                                                                                                    |           | 1 |
| icy-Opt Out, Affiliates, Mail Back |                                                                                                    |                                                                                                    | Roberta Refina             | ince                                                                                                    |                                                                                                    |                                                                                                    |           |   |
| icy-Opt Out, Mail Back             |                                                                                                    |                                                                                                    | Robert Refinan             | ice & Roberta Refinance                                                                                                    |                                                                                                    |                                                                                                    |           |   |
| icy-Opt Out                        |                                                                                                    |                                                                                                    | Robert Refinan             | nce & Roberta Refinance                                                                                                    |                                                                                                    |                                                                                                    |           |   |
| icy                                |                                                                                                    |                                                                                                    | Robert Refinar             | ice & Roberta Refinance                                                                                                    |                                                                                                    |                                                                                                    |           |   |
| Ride Riderer 1 Barren              |                                                                                                    |                                                                                                    | A11 P P-                   | alaa                                                                                                    |                                                                                                    |                                                                                                    |           |   |
| -                                  |                                                                                                    |                                                                                                    |                            |                                                                                                    |                                                                                                    |                                                                                                    |           |   |
| Data Form Control                  |                                                                                                    |                                                                                                    |                            |                                                                                                    |                                                                                                    |                                                                                                    |           |   |
| 100%                               |                                                                                                    | a O                                                                                                    |                            |                                                                                                    |                                                                                                    |                                                                                                    |           |   |
| 3                                  |                                                                                                    | -                                                                                                    |                            |                                                                                                    |                                                                                                    |                                                                                                    |           |   |
|                                    |                                                                                                    |                                                                                                    |                            |                                                                                                    |                                                                                                    |                                                                                                    |           |   |
|                                    |                                                                                                    |                                                                                                    |                            |                                                                                                    |                                                                                                    |                                                                                                    |           |   |
|                                    | Mortgage Guaranty Insurar                                                                                                    | nce Corporatio                                                                                                    | n                          |                                                                                                    |                                                                                                    | .                                                                                                    | MGIC      |   |
|                                    | COMMITMENT/CERT                                                                                                    | TIFICATE                                                                                                    | QA                         |                                                                                                    | Q/                                                                                                    | ۰ I                                                                                                    | noic      |   |
|                                    |                                                                                                    |                                                                                                    |                            |                                                                                                    |                                                                                                    |                                                                                                    |           |   |
|                                    | Policy: (3) the Endorsements, Notes a representations.                                                                                                    | and Conditions below                                                                                                    | , if any, and in r         | eliance on the Application, suppo                                                                                                    | rting documental                                                                                                    | tion and the                                                                                                    | Insured's |   |
|                                    |                                                                                                    |                                                                                                    |                            |                                                                                                    |                                                                                                    |                                                                                                    |           |   |
|                                    | Commitment/Certificate #                                                                                                    | 60606002                                                                                                    | Loan<br>Number             | TEST6CM\$1000                                                                                                    | Qu                                                                                                    | Jote ID                                                                                                    | RVN5XVR   |   |
|                                    | Commitment/Certificate #                                                                                                    | 60606002<br>BUSINESS                                                                                                    | Loan<br>Number             | TEST6CM\$1000                                                                                                    | Qu                                                                                                    | Jote ID                                                                                                    | RVN5XVR   |   |
|                                    | Commitment/Certificate # INSURED'S PRINCIPAL PLACE OF Master Policy Number                                                                                                    | 60606002<br>BUSINESS<br>48-460-4-335                                                                                                    | Loan<br>Number             | ORDERED BY<br>MGIC ID Number                                                                                                    | Qt<br>48-460-4-335                                                                                                    | Jote ID                                                                                                    | RVN5XVR   |   |
|                                    | Commitment/Certificate #                                                                                                    | 60606002  BUSINESS  48-460-4-335  Services Test                                                                                                    | Loan<br>Number             | CRDERED BY<br>MGIC ID Number<br>Name and Address<br>Smart Lending - MGIC Integ<br>Smart Lending - MGIC Integ<br>Milwaukee, WI 53202                                                                                                    | 48-460-4-335<br>ration Services T                                                                                                    | iote ID                                                                                                    | RVN5XVR   |   |
|                                    | Commitment/Certificate #<br>INSURED'S PRINCIPAL PLACE OF<br>Master Policy Kumber<br>Name and Address<br>Server Lending - AMIC: Integration<br>2015 - Konown Ree<br>Ministense, Will 20202                                                                                                    | 60606002 BUSINESS 48-460-4-335 Services Test                                                                                                    | Loan<br>Number             | TEST6CM\$1000<br>ORDERED BY<br>MGIC ID Number<br>Name and Address<br>Small Lending - MGIC http<br>205 E. Kilbour Ave.<br>Milwaskee, WI 53202                                                                                                    | 48-460-4-338<br>ration Services 1                                                                                                    | iote ID                                                                                                    | RVN5XVR   |   |
|                                    | Commitment/Certificate # INSURED'S PRINCIPAL PLACE OF Matair Policy Number Name and Address Stor Ruding- Mol Uninguidon Stor Ruding- And Address Stor Ruding- Address Loon Net Policy Number Loon Net Policy Number Net Policy Number Net Policy Numbe | 60606002 BUSINESS 48-460-4-335 1 Services Test                                                                                                    | Loan<br>Number             | TESTECM\$1000 ORDERED BY MGIC ID Number Name and Address Smart Lending-MGIC hillio 200 E. Kilbourn Ave. Milwaukee, WI 53202 ID LICED MARD TH                                                                                                    | Qt<br>48-460-4-335<br>ration Services 1                                                                                                    | iote ID                                                                                                    | RVN5XVR   |   |
|                                    | Commitment/Certificate # INSURED'S PRINCIPAL PLACE OF Matter Policy Number Name and Address Sener Lendrys - MOIC Integration Sener Lendrys - MOIC Integration Milewakes, VI 5202 LOAN INFORMATION Excerning A Reprint Excerning A Reprint                                                                                                    | 60606002  BUSINESS  48-460-4-335  1 Services Test  RTAA                                                                                                    | Loan<br>Number             | TESTEC M\$1000 ORDERED BY MGIC ID Number Name and Address Senat Lending - MGIC Integ Moveukee, WI 53202 LTV / CLTV / HCLTV Aurual Bacidal Una T                                                                                                    | Qt           48-460-4-335           ration Services 1           93.04 / 93.04 /           380.4 / 93.04 /                                                                                                    | iote ID<br>51<br>iest<br>93.04                                                                                                    | RVN5XVR   |   |
|                                    | Commitment/Certificate # INSURED'S PRINCIPAL PLACE OF Master Policy Number Name and Address Samat Lendres- Wild Uninguiton 2016 Filoson Anne Mitmanen, HT 53502 LOAN INFORMATION Dorsver Name(a) REFYNANCE ROBERT A ROBE Delated Thomas Address                                                                                                    | 60606002  BUSINESS  48-460-4-335 1 Services Test  ERTAA                                                                                                    | Number                     | TESTEC M\$1000 ORDERED BY MGIC ID Number Name and Address Smart Lending-MGIC theg 200 E: Kilbourn Ave Mineukee, WI 50202 LTV / CLTV / HCLTV Amont Period / Lean Term Remonstating Confid Second                                                                                                    | 48-460-4-335<br>ration Services 1<br>93.04 / 93.04 /<br>360 / 360                                                                                                    | 10te ID<br>51<br>iest<br>93.04                                                                                                    | RVN5XVR   |   |
|                                    | Commitment/Certificate # INSURED'S PRINCIPAL PLACE OF Maar Palay Jamme Name and Addres ADDC Insyration 2015 ADD ADD ADD ADD ADD ADD ADD ADD ADD AD                                                                                                    | 60606002 BUSINESS 48-460-4-335 1 Services Test RTAA                                                                                                    | Loan<br>Number             | TESTECM\$1000 ORDERED BY MOIC: ID Number Name and Addres Name and Addres Song Addres Song Addres Song Addres Mikeske, WI 53202 LTV / CLTV / HCLTV Amont Period / Lean Term Representative Credit Score Flase Rade                                                                                                    | 48-460 4-335<br>ration Services 1<br>83.04 / 93.04 /<br>360 / Non-Tradition<br>Y                                                                                                    | 93.04                                                                                                    | RVN5XVR   |   |
|                                    | Commitment/Certificate # INSURED'S PRINCIPAL PLACE OF Matter Policy Number Nemer Configure AUCO Integration Server Landing - MOIC Integration Server Landing - MOIC Integration ELICAN INFORMATION BOrnwer Name(s) REFMANCE ROLERT & ROBE 1021 CURPENT STREET EDIONE, NO 20715                                                                                                    | 60606002<br>BUSINESS<br>48-480-4-335<br>1 Services Test                                                                                                    | Loan<br>Number             | TESTECM\$1000 ORDERED BY MGIC ID Number MGIC ID Number Mare and Address Small Lending - MGIC Irleg 2001 - Kildburg Menader, VII 23302 LITV / LITV / HOLTV Amont Period / Lean Term Representative Credit Score Fixed Role Lan Purpose                                                                                                    | 48-460-4-332<br>ration Services T<br>83.04 / 93.04 /<br>360 / 360<br>Non-Traditions<br>Y<br>Cash-Out Perf                                                                                                    | sote ID<br>31<br>est<br>93.04                                                                                                    | RVN5XVR   |   |
|                                    | Commitment/Certificate # INSURED'S PRINCIPAL PLACE OF Matair Policy Number Nama adv Addess Sonat Lendre - VIGC Integration 200 K (Stoom Ace 200 K (Stoom Ace 20 | 60606002<br>BUSINESS<br>48-480-4-335<br>1 Services Test<br>Services Test<br>SERTAA                                                                                                    | Loan<br>Numbor             | CRDERED BY<br>MICE Do Number<br>Marce Do Number<br>Some and Address<br>Smart Londry, - MICE Integration<br>Source and Address<br>Source Control of Control<br>Minuskee, VII S2222<br>LIVY / CLTV / HCLTV<br>Anot Period / Lean Tam<br>Representative Crodit Score<br>Freed Ran<br>Lean Purpose                                                                                                    | Qu           48-460-4-332           ration Services 1           93.04 / 93.04 /           360 / 360           Non-Tradition           Y           Cash-Out Refi           Primary Home                                                                                                    | iste ID<br>ist<br>iest<br>i93.04<br>at<br>nance                                                                                                    | RVN5XVR   |   |
|                                    | Commitment/Certificate # INSURED'S PRIVCPAL PLACE OF Matter Policy Number Name and Address Senet Lendry - MOIC Integration Senet Lendry - MOIC Integration Miseukey, VI 52022 LOAN INFORMATION EXPLANATION EXPLANA | 60606002  BUSINESS  48.480.4.335  Services Test  RTAA  \$214,000.00                                                                                                    | Loan<br>Number             | TESTECM51000 ORDERD BY MDIC Do Number None and Address Small Lordny - MDIC hesp Small Lordny - MDIC hesp Small Lordny - M                                                                                                    | 48.4604.33     48.4604.33     48.4604.33     48.4604.33     48.4604.33     49.041     90.130     40     49.041     49.041     49.041     49.041     49.041     49.041     49.041     49.041     49.041     49.041     49.041     49.041     49.041     49.041     49.041     49.041     49.041     49.041     49.041     49.041     49.041     49.041     49.041     49.041     49.041     49.041     49.041     49.041     49.041     49.041     49.041     49.041     49.041     49.041     49.041     49.041     49.041     49.041     49.041     49.041     49.041     49.041     49.041     49.041     49.041     49.041     49.041     49.041     49.041     49.041     49.041     49.041     49.041     49.041     49.041     49.041     49.041     49.041     49.041     49.041     49.041     49.041     49.041     49.041     49.041     49.041     49.041     49.041     49.041     49.041     49.041     49.041     49.041     49.041     49.041     49.041     49.041     49.041     49.041     49.041     49.041     49.041     49.041     49.041     49.041     49.041     49.041     49.041     49.041     49.041     49.041     49.041     49.041     49.041     49.041     49.041     49.041     49.041     49.041     49.041     49.041     49.041     49.041     49.041     49.041     49.041     49.041     49.041     49.041     49.041     49.041     49.041     49.041     49.041     49.041     49.041     49.041     49.041     49.041     49.041     49.041     49.041     49.041     49.041     49.041     49.041     49.041     49.041     49.041     49.041     49.041     49.041     49.041     49.041     49.041     49.041     49.041     49.041     49.041     49.041     49.041     49.041     49.041     49.041     49.041     49.041     49.041     49.041     49.041     49.041     49.041     49.041     49.041     49.041     49.041     49.041     49.041     49.041     49.041     49.041     49.041     49.041     49.041     49.041     49.041     49.041     49.041     49.041     49.041     49.041     49.041     49.041     49.041     49.041     49.041     49.041     4 | ste ID<br>st<br>'est<br>'93.04<br>al<br>nance                                                                                                    | RVN5XVR   |   |
|                                    | Commitment/Certificate # INSURED'S PRINCIPAL PLACE OF Matter Policy Number Nema address Somar Lendre, - WOL (Insuration 2016 - Klocin Avia Mitmadee, VII 5352 LOAN INFORMATION Borover Name(s) REFRANCE ROLERT & SROBE Dublet ROLERT A SROBE Dublet ROLERT A SROBE DUblet ROLERT A SROBE Dublet ROLERT A SROBE Dublet ROLERT A SROBE DUBLET A SROBE Dublet ROLERT A SROBE Dublet ROLERT A SROBE Dublet ROLERT A SROBE DUblet ROLERT A SROBE DUBLET ROLERT A SROBE DUBLET ROLERT A SROBE DUBLET ROLER | 60606002  BUSINESS  48-460-4-335 Services Test  RTAA  \$214,000.00 \$0.00                                                                                                    | Loan<br>Number             | CRETEC MS1000 CREDE BY MDIC Do Number Name and Address Smart Londing - MDIC Information State and Address Smart Londing - MDIC Information State and Address State and Address Information Representative Credit Score Fload Rate Loan Propose Occupancy Type Number of Units State Price                                                                                                    | Qt           48-460-4-332           ration Services T           83.04 / 93.04 /           360 / 360           Non-Tradition           Y           Cash-Out Refi           Primary Home           1           \$0.00                                                                                                    | sote ID<br>51<br>'93.04<br>al<br>nance                                                                                                    | RVN5XVR   |   |
|                                    | Commitment/Certificate # INSURED'S PRINCIPAL PLACE OF Maar Pelicy humber Main and Address Company for Section 2015 Experiment Strenger Experiment Strenger Experiment  | BUSINEES           46-400.4.335           : Berrices Test                                                                                                    | Loan Number                | TESTEC.MS1000 ORDERED BY MDIC Do Number Name and Address Smart Londing. MDIC Integration State and Address Smart Londing. MDIC Integration LIVY (LIVY / HCLIYY Anost Period / Lean Tam Representative Crist Score Freed Ran Lean Ruppose Concurrency Type Number of Urdis Sides Price Original Wate                                                                                                    | 48-460-4-337           ration Services T           83.04 / 93.04 /           360 / 360           Hon-Tradition           Y           Cash-Out Reft           Primary Home           1           \$0.00           \$230,000,00                                                                                                    | sote ID                                                                                                    | RVN5XVR   |   |
|                                    | Commitment/Certificate # INSURED'S PRIVCPAL PLACE OF Matter Palay Number Newsen Company Number Newsen, VII S2022 LOAN INFORMATION DOFWARE NUMBER LOAN INFORMATION DOFWARE NUMBER LOAN INFORMAT | 69606002      BUSHESS      46-405-4355      Serrices Test      Classes      Classes      C                                                                                                    | Loan Number                | TESTECMS1000 ORDERD BY MDIC Do Number None and Address Small Lordry - MDIC hesp Small Lordry - MDIC hesp Million Lordry - MDIC hesp Small Lordry - MDIC hesp Small Lordry - MDIC hesp Small Lordry - MDIC hesp Small Lordry - MDIC hesp Small Lordry - MDIC hesp Compared Number of Units Small Lordry - MDIC hesp Small Lordry - MDIC hesp Small Lordry -                                                                                                    | Qt           48-460-4-332           ration Services 1           93.04 / 93.04 /           93.04 / 93.04 /           93.04 / 93.04 /           Non-Tradition           Y           Cash-Out Refit           Primary Home           1           230.00 00           Parameter                                                                                                    | sote ID 51 51 93.04 al nance RATE W/                                                                                                    | RVN5XVR   |   |
|                                    | Commitment/Certificate # INSURED'S PRINCIPAL PLACE OF Matter Policy Number Nematic Policy Number Nematics Policy Number Nematics Net Sobre Nematics Net Sobre Nematics Net Sobre Net Sobre Nematics Net Sobre Nematics Nematics Nematics Nematic | 60506002      BUSHESS      49-400-4.335 Services Text      IRTAA      12 <sup>14,000,00</sup> 40.00      12 <sup>14,000,00</sup> eccecco2                                                                                                    | Loan Number                | TESTECMS1000 ONDERED BY MOLE Do Number Name and Address Smart Londing - MOLE The Second Second Secon                                                                                                    | Qt           48-400-4-333           ration Services T           93.04 / 93.04 /           360 / 360           Non-Tradition           Y           Cash-Out Reft           Primary Home           1           50.00           8230.00           RATE           1.110                                                                                                    | sote ID<br>51<br>'93.04<br>nance<br>RATE W/                                                                                                    |           |   |
|                                    | Commitment/Certificate # INSURED'S PRINCPAL PLACE OF Mater Policy Number Name and Address Senari Lendrys - MAIL Messaless, VII S2022 LOAN INFORMATION Expresser Name() INSURANCE ROBERT AS ROBE Budget Property Address 120 CARENT STREET EXPOSE ROBERT AS A ROBE Budget Property Address 120 CARENT STREET EXPOSE ROBERT AS A ROBE Budget Property Address 120 CARENT STREET EXPOSE ROBERT AS A ROBE Budget Property Address 120 CARENT STREET EXPOSE ROBERT AS A ROBE Budget Property Address 120 CARENT STREET EXPOSE ROBERT AS A ROBE Budget Property Address 120 CARENT STREET EXPOSE ROBERT AS A ROBE Budget Property Address 120 CARENT STREET EXPOSE ROBERT AS A ROBE Budget Property Address 120 CARENT STREET EXPOSE 120 CARENT STREET EXPOSE 120 CARENT STREET  | 60606002      8059HE58      46-402-4335      Services Test      IRTA A      1274-600.00      46.00      224-600.02      224-600.00      40.00      40.00      40.00      40.00      40.00      40.00      40.00      40.00      40.00      40.00      40.00      40.00      40.00      40.00      40.00      40.00      40.00      40.00      40.00      40.00      40.00      40.00      40.00      40.00      40.00      40.00      40.00      40.00      40.00      40.00      40.00      40.00      40.00      40.00      40.00      40.00      40.00      40.00      40.00      40.00      40.00      40.00      40.00      40.00      40.00      40.00      40.00      40.00      40.00      40.00      40.00      40.00      40.00      40.00      40.00      40.00      40.00      40.00      40.00      40.00      40.00      40.00      40.00      40.00      40.00      40.00      40.00      40.00      40.00      40.00      40.00      40.00      40.00      40.00      40.00      40.00      40.00      40.00      40.00      40.00      40.00      40.00      40.00      40.00      40.00      40.00      40.00      40.00      40.00      40.00      40.00      40.00      40.00      40.00      40.00      40.00      40.00      40.00      40.00      40.00      40.00      40.00      40.00      40.00      40.00      40.00      40.00      40.00      40.00      40.00      40.00      40.00      40.00      40.00      40.00      40.00      40.00      40.00      40.00      40.00      40.00      40.00      40.00      40.00      40.00      40.00      40.00      40.00      40.00      40.00      40.00      40.00      40.00      40.00      40.00      40.00      40.00      40.00      40.00      40.00      40.00      40.00      40.00      40.00      40.00      40.00      40.00      40.00      40.00      40.00      40.00      40.00      40.00      40.00      40.00      40.00      40.00      40.00      40.00      40.00      40.00      40.00      40.00      40.00      40.00      40.00      40.00      40.00      40.00      40.00      40.00      40.00      40.00      40                                                                                                    | Loan Number                | TESTECMS1000 ORDERD BY MDIC Do Number Name and Address Small Lording- MAIC Mag Simul Lording- MAIC Mag Simul Lording- MAIC Mag MMessles, WI 52522 LTV / CLTV / MCLTV Anot Period / Lor Tumm Representative Credit Score Fixed Rea Gate Cocgaary Type Cocgaary Type Cocgaary Type Read Read Pace Pace Read Read Read Pace 24 04                                                                                                    | Qt           48-460-4-332           ration Services 1           50.04 / 90.04 /           360 / 360           Non-Traditions           Y           Cash-Out Reft           Primary Home           1           90.00           S20.000           RATE           1.110                                                                                                    | 93.04  RATE W/                                                                                                    |           |   |
|                                    | Commitment/Certificate # INSURED'S PRINCIPAL PLACE OF Matter Pairs Number Network Address Senart Lendre, -MOL Onegation Mitmades, WI 2002 LLOAN INFORMATION BOrswer Name(s) HEFMANCE ROLERT A BROBE Builder AD 2015 Base Load Anount Franced Presting Anount INSURACE BROMEL AD 2015 Base Load Anount INSURACE ANOUNT INSURACE ANOUNT INSURACE ANOUNT INSURACE ANOUNT INSURACE ANOUNT INSURACE ANOUNT INSURACE CHIEfer Base Commitmer Effective Data Commitmer Effective Data Commitmer Effective Data                                                                                                    | BUSHESS     BUSHESS     BUSHESS     A5400-4.335     Services Test      BERTAA     S214.000.00     S4.00     S4.00     S4.00     S4.00     S4.00     S4.00     S4.00     S4.00     S4.00     S5.00     S5.                                                                                                    | Loan Number                | TESTECHS1000 ONDERED BY MOIC Do Number Nume and Address Smart Londing- MOIC http://doi.org/10.1016/http://doi.org/10.1016/http://doi.org/                                                                                                    | Question           48-460-4-333           ration Services T           93.04 / 93.04 /           300 / 300           Non-Tradition           V           Question           310 / 93.04 /           300 / 300           V           Question           320,000.00           3230,000.00           3230,000.00           2200                                                                                                    | standard iD<br>standard in the standard in the st |           |   |
|                                    | Commitment/Certificate # INSURED'S PRINCIPAL PLACE OF Matar Pelicy humber Name and Address Serie Lookys-Not Address Serie Lookys-Not Address Millionaues, WI SS202 LOAN INFORMATION DOrvsen Name() INSURANCE ROBERT A SPORE Stage Chemist A SPORE Stage Chemist A SPORE DOVE, MD 20715 Insee Loan Annumt INSURANCE INFORMATION Commitment Certificate # Commitment Explaneto Date LTV Cettery y                                                                                                    | BUSHESS         64-600-2           BUSHESS         64-600-4-305           Startuces Test         5           Startuces Test         3214,000.00           Startuces Test         3214,000.00                                                                                                    | Loan Number                | TESTECMS1000 ORDERD BY MOLE Downber Name and Addres Smart Lordny, AKD: Mag, Smart Lordny, AKD: Mag, Mag, Smart Lordny, AKD: Mag, Smart Lordny, AKD: Mag, Smart Lordny, AKD: Mag, Smart Lordny, AKD: Mag, Mag, Smart Lordny, AKD: Mag, Smart Lordny, AKD: Mag, Smart Lordny, AK                                                                                                    | Qx           48-460-4-332           ration Services 1           93.04 / 93.04 /           93.04 / 93.04 /           93.04 / 93.04 /           93.04 / 93.04 /           93.04 / 93.04 /           93.04 / 93.04 /           93.04 / 93.04 /           93.04 / 93.04 /           93.04 / 93.04 /           94.04 /           95.05 /           95.04 /           95.04 /           95.04 /           95.04 /           95.04 /           95.05 /           95.05 /           95.05 /           95.05 /           95.05 /           95.05 /           95.05 /           95.05 /           95.05 /           95.05 /           95.05 /           95.05 /           95.05 /           95.05 /           95.05 /           95.05 /           95.05 /           95.05 /           95.05 /           95.05 /           95.05 /           95.05 /           95.05 /           95.05 /           95.05 /           95.05                                                                                                    | 1000 ID<br>11<br>12<br>13<br>13<br>13<br>13<br>13<br>13<br>13<br>13<br>13<br>13                                                                                                    | RVN5XVR   |   |
|                                    | Commitment/Certificate # INSURED'S PRINCIPAL PLACE OF Matter Pairy Number Network Commitment Commitment Messates, VII 5022 LIAIN INFORMATION BOTWIER Management Bother Commitment Commitment Data Loan Amount Total Loan Amount Total Loan Amount Total Loan Amount Total Loan Amount Commitment Effective Data Commitment Effective Data  | e0060002           susmets           standard           standard <td< td=""><td>Loan Number</td><td>TESTECHS1000 ONDERED BY MOIL D Number Number Number Nume and Address Small Loding- MOIL Prog<br/>Shall Loding- MOIL Prog<br/>Shall Loding- MOIL Prog<br/>Number of Units Number<br/>Field Rame Len Purpose Field Rame Len Purpose Sales Proc Orcupanty Type Number of Units Sales Proc Original Wale Proce Isi Yare Rale Ramewal Rales yas 2-10 Ramewal Rales yas 2-10 Remewal Rales yas 2-10 Remewal Rales yas 2-10 R</td><td>Question           48-460-4-332           ration Services 1           93.04 / 93.04 /           93.04 / 93.04 /           93.04 / 93.04 /           93.04 / 93.04 /           93.04 /           93.04 /           93.04 /           93.04 /           93.04 /           93.04 /           93.04 /           93.04 /           93.04 /           93.04 /           93.04 /           93.04 /           93.04 /           93.04 /           93.04 /           93.04 /           93.04 /           93.04 /           93.05 /           93.06 /           93.07 /           93.08 /           93.09 /           93.09 /           93.09 /           93.09 /           93.09 /           93.09 /           93.09 /           93.09 /           93.09 /           93.09 /           93.09 /           93.09 /           93.09 /           93.09 /           93.09 /           93.09 /</td><td>state W/</td><td></td><td></td></td<>                                                                                                    | Loan Number                | TESTECHS1000 ONDERED BY MOIL D Number Number Number Nume and Address Small Loding- MOIL Prog<br>Shall Loding- MOIL Prog<br>Shall Loding- MOIL Prog<br>Number of Units Number<br>Field Rame Len Purpose Field Rame Len Purpose Sales Proc Orcupanty Type Number of Units Sales Proc Original Wale Proce Isi Yare Rale Ramewal Rales yas 2-10 Ramewal Rales yas 2-10 Remewal Rales yas 2-10 Remewal Rales yas 2-10 R                                                                                                    | Question           48-460-4-332           ration Services 1           93.04 / 93.04 /           93.04 / 93.04 /           93.04 / 93.04 /           93.04 / 93.04 /           93.04 /           93.04 /           93.04 /           93.04 /           93.04 /           93.04 /           93.04 /           93.04 /           93.04 /           93.04 /           93.04 /           93.04 /           93.04 /           93.04 /           93.04 /           93.04 /           93.04 /           93.04 /           93.05 /           93.06 /           93.07 /           93.08 /           93.09 /           93.09 /           93.09 /           93.09 /           93.09 /           93.09 /           93.09 /           93.09 /           93.09 /           93.09 /           93.09 /           93.09 /           93.09 /           93.09 /           93.09 /           93.09 /                                                                                                    | state W/                                                                                                    |           |   |
|                                    | Commitment/Certificate # InSURED'S PRINCIPAL PLACE OF Maar Policy humber Main and Address Description Description  | Constant of the second of the second o                                                                                                    | - BPMI                     | TESTECMS1000 ORDERED BY MOLE Do Number Name and Address Smart Londing - MOLE The South of the South of the So                                                                                                    | Qx           48-450-4-337           ration Services 1           93.04 / 93.04           300 / 300           Non-Tradition           Y           45-450-04           100-Tradition           100-Tradition           100-Tradition           100-Tradition           110           1.110           1.110           1.110           1.110           1.110           AUTHORITY                                                                                                    | sote ID<br>51<br>93.04<br>all<br>RATE W/                                                                                                    |           |   |
|                                    | Commitment/Certificate # INSURED'S PRIVCPAL PLACE OF Matter Pairs Number Network Commitment Commitment Server Landys - Mail Messales, VII S2022 LOAN INFORMATION Deromare Name(s) INFORMATION Deromare Name(s) INFORMATION Deromare Name(s) INFORMATION Deromare Name(s) INFORMATION Deromare Name(s) INFORMATION Deromare Name(s) INFORMATION Deromare Explorition Date UNY Camposity Conversion Response INFORMATION Deromation Response INFORMATION Deromation Response INFORMATION DEROMATION DEROMATION DE | BUSINESS           BUSINESS           46-800-4.30           Services Test           Services Test <t< td=""><td>- 8PMI<br/>ie</td><td>TESTECMS1000 ONDERD BY MDIC Do Number None and Addres Small Lodry - MDIC hosp Small Lodry - MDIC hosp Small Lodry - MDIC hosp Small Lodry - MDIC hosp Small Lodry - MDIC hosp MMesslee, WI 52522 LIV/CLV/HCLV Anot Favoid Lion Tem Representative Context Score Fixed Rate Lin Purpose Cocupany Type Number of Units Sates Pris Original Value PREMUM TACHESSEMENT Sate PREMUM TACHESSEMENT Sate PREMUM TACHESSEMENT Sate Company</td><td>48-400-4-330           48-400-4-330           48-400-4-330           48-400-4-330           7800           7800           7800           800/1300           79           Cash-0.01 Reft           900/00           800/00           800/00           800/00           800/00           800/00           800/00           800/00           800/00           800/00           800/00           800/00           800/00           800/00           800/00           800/00           800/00           800/00           800/00           800/00           800/00           800/00           800/00           800/00           800/00           800/00           800/00           800/00           800/00           800/00           800/00           800/00           800/00           800/00           800/00           800/00           800/00</td><td>53.04</td><td></td><td></td></t<>                                                                                                    | - 8PMI<br>ie               | TESTECMS1000 ONDERD BY MDIC Do Number None and Addres Small Lodry - MDIC hosp Small Lodry - MDIC hosp Small Lodry - MDIC hosp Small Lodry - MDIC hosp Small Lodry - MDIC hosp MMesslee, WI 52522 LIV/CLV/HCLV Anot Favoid Lion Tem Representative Context Score Fixed Rate Lin Purpose Cocupany Type Number of Units Sates Pris Original Value PREMUM TACHESSEMENT Sate PREMUM TACHESSEMENT Sate PREMUM TACHESSEMENT Sate Company                                                                                                    | 48-400-4-330           48-400-4-330           48-400-4-330           48-400-4-330           7800           7800           7800           800/1300           79           Cash-0.01 Reft           900/00           800/00           800/00           800/00           800/00           800/00           800/00           800/00           800/00           800/00           800/00           800/00           800/00           800/00           800/00           800/00           800/00           800/00           800/00           800/00           800/00           800/00           800/00           800/00           800/00           800/00           800/00           800/00           800/00           800/00           800/00           800/00           800/00           800/00           800/00           800/00           800/00                                                                                                    | 53.04                                                                                                    |           |   |
|                                    | Commitment/Certificate # INSURED'S PRINCIPAL PLACE OF Matter Pairs Number Network Address Senart Lendre - MOL Online Matter Matter Pairs Number Matter Pairs Number LLOAN INFORMATION Bornwer Name(s) HEFMANCE HOLERTA & ROBE Builder ALL ROBE FOR A ROBE Builder All ROBE ROME, NO 2015 Base Load Amount Franced Premism Amount INSURANCE INFORMATION Commitmer Effective Data Commitmer Effective Data Com | BUSHESD           BUSHESD           48-800-4.355           Services Test           Services Test <tr< td=""><td>- 8PMI<br/>60</td><td>TESTECHS1000 ONDERED BY MOIC Do Number Nume and Address Smart Londing- MUIC Info<br/>2005 E followin MUIC Info<br/>2005 E followin</td><td>Quite         48-460-4-330           48-460-4-330         7800           ration Services 1         360 / 360           Non-Tradition         74           Cash-Out Refi         7           Solo / 300         78           Y         Cash-Out Refi           1.110         1.110           1.110         1.110           1.110         1.110           1.110         1.110           1.110         1.110           1.110         1.110           1.110         1.110           1.110         1.110           1.110         1.110           1.110         1.110           1.110         1.110           1.110         1.110           1.110         1.110           1.110         1.110           1.110         1.110           1.110         1.110           1.110         1.110           1.110         1.110           1.110         1.110           1.110         1.110           1.110         1.110           1.110         1.110</td><td>ISSOURCE ID</td><td></td><td></td></tr<> | - 8PMI<br>60               | TESTECHS1000 ONDERED BY MOIC Do Number Nume and Address Smart Londing- MUIC Info<br>2005 E followin MUIC Info<br>2005 E followin                                                    | Quite         48-460-4-330           48-460-4-330         7800           ration Services 1         360 / 360           Non-Tradition         74           Cash-Out Refi         7           Solo / 300         78           Y         Cash-Out Refi           1.110         1.110           1.110         1.110           1.110         1.110           1.110         1.110           1.110         1.110           1.110         1.110           1.110         1.110           1.110         1.110           1.110         1.110           1.110         1.110           1.110         1.110           1.110         1.110           1.110         1.110           1.110         1.110           1.110         1.110           1.110         1.110           1.110         1.110           1.110         1.110           1.110         1.110           1.110         1.110           1.110         1.110           1.110         1.110                                                                                                    | ISSOURCE ID                                                                                                    |           |   |
|                                    | Commitment/Certificate # INSURED'S PRINCIPAL PLACE OF Mater Pelicy Number Name and Address Second Leadings - Mail  Measures, VII S2022 LOAN INFORMATION Devrsee Name() REFENSEE ROBERT ALS ROBERT S202400000 REFENSEE ROBERT ALS ROBERT S202400000 REFENSEE ROBERT ALS ROBERT S202400000 REFENSEE ROBERT ALS ROBERT S202400000 REFENSEE ROBERT ALS ROBERT S202400000 REFENSEE ROBERT ALS ROBERT S202400000 REFENSEE ROBERT ALS ROBERT REFENSEE ROBERT S20240 REFENSEE ROBERT S20240 REFENSEE ROBERT S20240 REFENSEE ROBERT S2024 REFENSEE ROBERT S20240 REFENSEE ROBERT S20240 REFENSEE ROBERT S2040 REFENSEE ROBERT S2040 REFENSEE ROBERT S20 | BUSINESS         46.400.4.350           SERVICES         46.400.4.350           SERVICES         Test           SERVICES         14.400.00           \$20.40,000.00         \$20.40,000.00           \$214,000.00         \$20.40,000.00           \$20.40,000.00         \$20.40,000.00           \$214,000.00         \$20.40,000.00           \$214,000.00         \$20.40,000.00           \$214,000.00         \$20.40,000.00           \$214,000.00         \$20.40,000.00           \$214,000.00         \$20.40,000.00           \$214,000.00         \$20.40,000.00           \$214,000.00         \$20.40,000.00           \$214,000.00         \$20.40,000.00           \$214,000.00         \$20.40,000.00           \$214,000.00         \$20.40,000.00           \$214,000.00         \$20.40,000.00           \$214,000.00         \$20.40,000.00           \$214,000.00         \$20.40,000.00           \$214,000.00         \$20.40,000.00           \$214,000.00         \$20.40,000.00           \$214,000.00         \$20.40,000.00           \$214,000.00         \$20.40,000.00           \$214,000.00         \$20.40,000.00           \$214,0000.00         \$20.40,000.00                                                                                                    | - BPMI<br>60               | TESTECMS1000 OKOLKED BY MOLE Do Number Name and Address Small Londry, MACE Mag<br>Simul Londry, MACE Mag<br>Simul Londry, MACE Mag<br>Simul Londry, MACE Mag<br>Million, Markey Million, Markey<br>Million, Markey Million, Markey<br>Presentative Craft Score<br>Fried Rate<br>Presentative Craft Score<br>Fried Rate<br>Researd Rate yrs 11-<br>Researd Rate yrs 11-<br>Researd Rate yrs 11 |                                                                                                    | 293.04 233.04 23    | RVN5XVR   |   |
|                                    | Commitment/Certificate # INSURED'S PRINCIPAL PLACE OF Matter Pairy Number Network Commitment Place Server Lendres-Mill Bornseen Name() REPRINCE HOREMAL & ROBE LIGAN MFORMATION Bornseen Name() REPRINCE HOREMAL & ROBE LIGAN MFORMATION DESTINATION DESTINATION D | BUSHESS     BUSHESS     B                                                                                                    | Loan<br>Number<br>11<br>13 | TESTECHS1000 ONDERD BY MOIC DN Number Number Number Number Anders Smart Lodings - MAIC Integ Same and Addres Smart Lodings - MAIC Integ Same and Addres Same and Addres Cluy (CLY) / HCLY Anort Fared Lean Tamo Representative Code Tada Ran Lao Purpose Same And Integ Same Price Original Wate Price Ran Ranewal Rate ys 2-10 Code Addres Ranewal Rate ys 2-10 Ranewal Rate ys 2-10 Rate Rate                                                                                                    | Qx           48-460.4.33           48-460.4.33           48-460.4.33           300 / 300           Mon-TradBorn           Y           Cash-Out Refi           90.00           220.00.00           FATE           1.110           1.110           1.110           1.110           1.110           1.110           1.110           1.110           1.110           1.110           1.110           1.110           1.110           1.110           1.110           1.110           1.110           1.110           1.110           1.110           1.110           1.110           1.110           1.110           1.110           1.110           1.110           1.110           1.110           1.110           1.110           1.110           1.110           1.110           1.110           1.110           1.110     <                                                                                                    | sote ID                                                                                                    | RVN5XVR   |   |